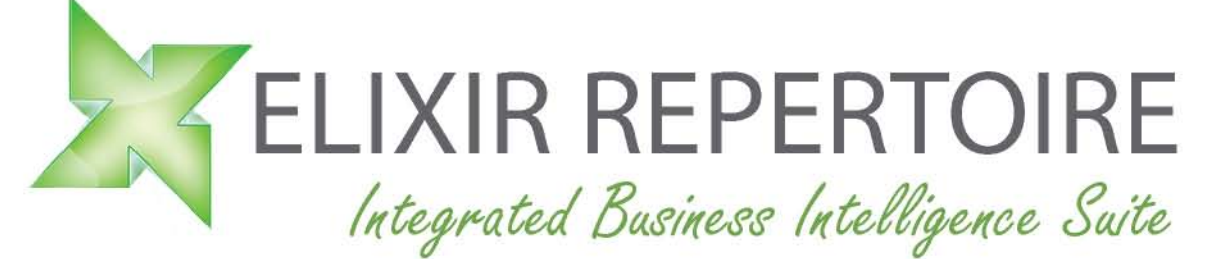

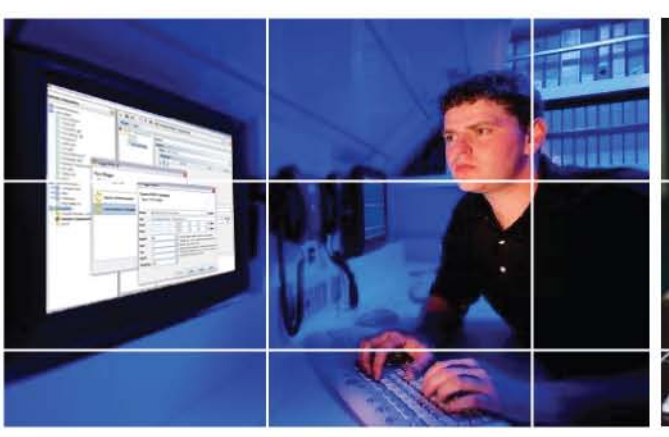

# Intelligence On Demand

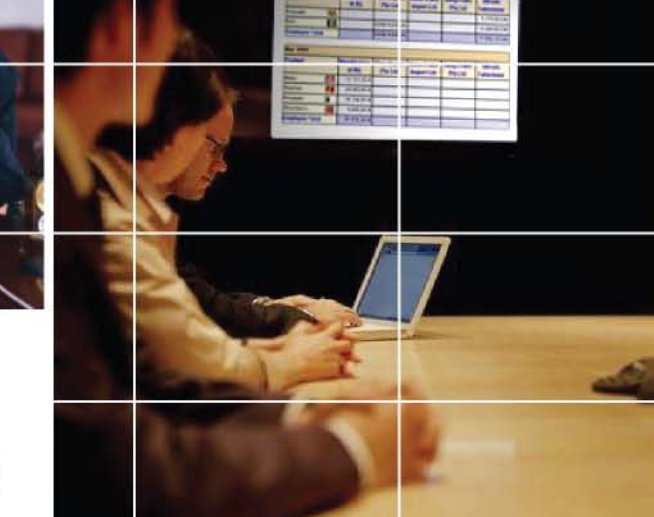

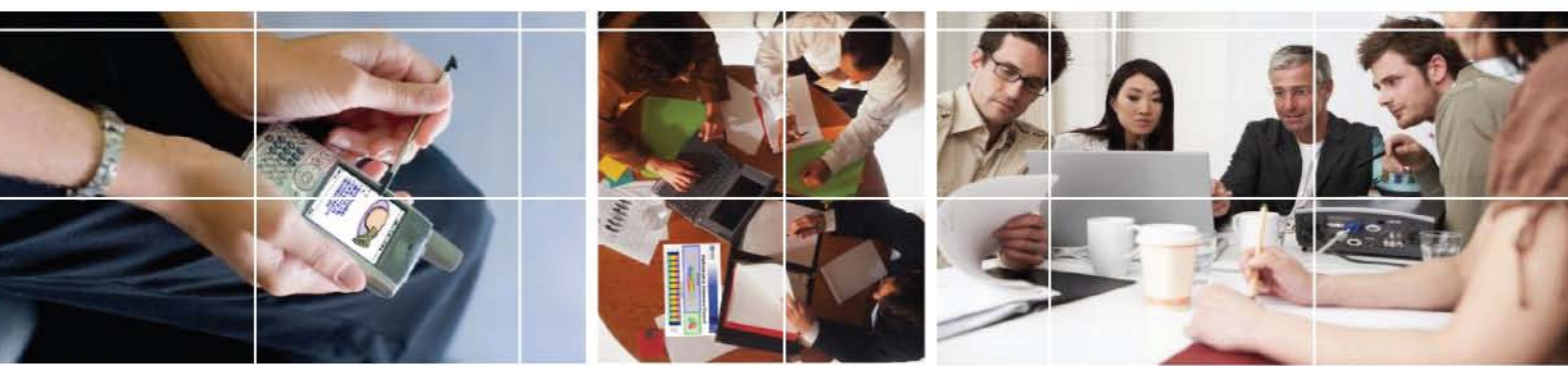

## Using JDBC Data Source with Oracle Database 10g

Elixir Repertoire supports JDBC connectivity to Oracle Database 10g

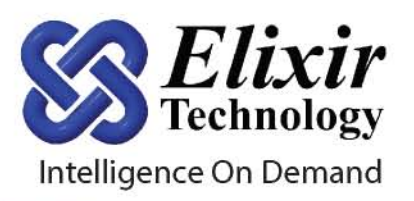

## Contents

| A:  | Prerequisites                                    | 1 |
|-----|--------------------------------------------------|---|
| B:  | Creating a JDBC Data Source in Elixir Repertoire | 4 |
| C:  | Using Oracle Stored Procedure                    | 7 |
| Sum | mary                                             |   |

About Elixir Technology Pte Ltd

## Using JDBC Data Source with Oracle Database 10g

Elixir Repertoire supports JDBC connectivity to Oracle Database 10g.

#### Prerequisites

Below is a list of prerequisites needed for a successful connection to Oracle Database 10g.

Oracle Database 10g (Express Edition is used for this document)
 Oracle Database 10g Express Edition Release 10.2.0.1.0 - Production
 PL/SQL Release 10.2.0.1.0 - Production
 CORE 10.2.0.1.0 - Production
 TNS for 32-bit Windows: Version 10.2.0.1.0 - Production
 NLSRTL Version 10.2.0.1.0 - Production

2) JDBC Driver (ojdbc14.jar - classes for use with JDK 1.4)

The driver jar file is usually found in the Oracle jdbc lib directory.

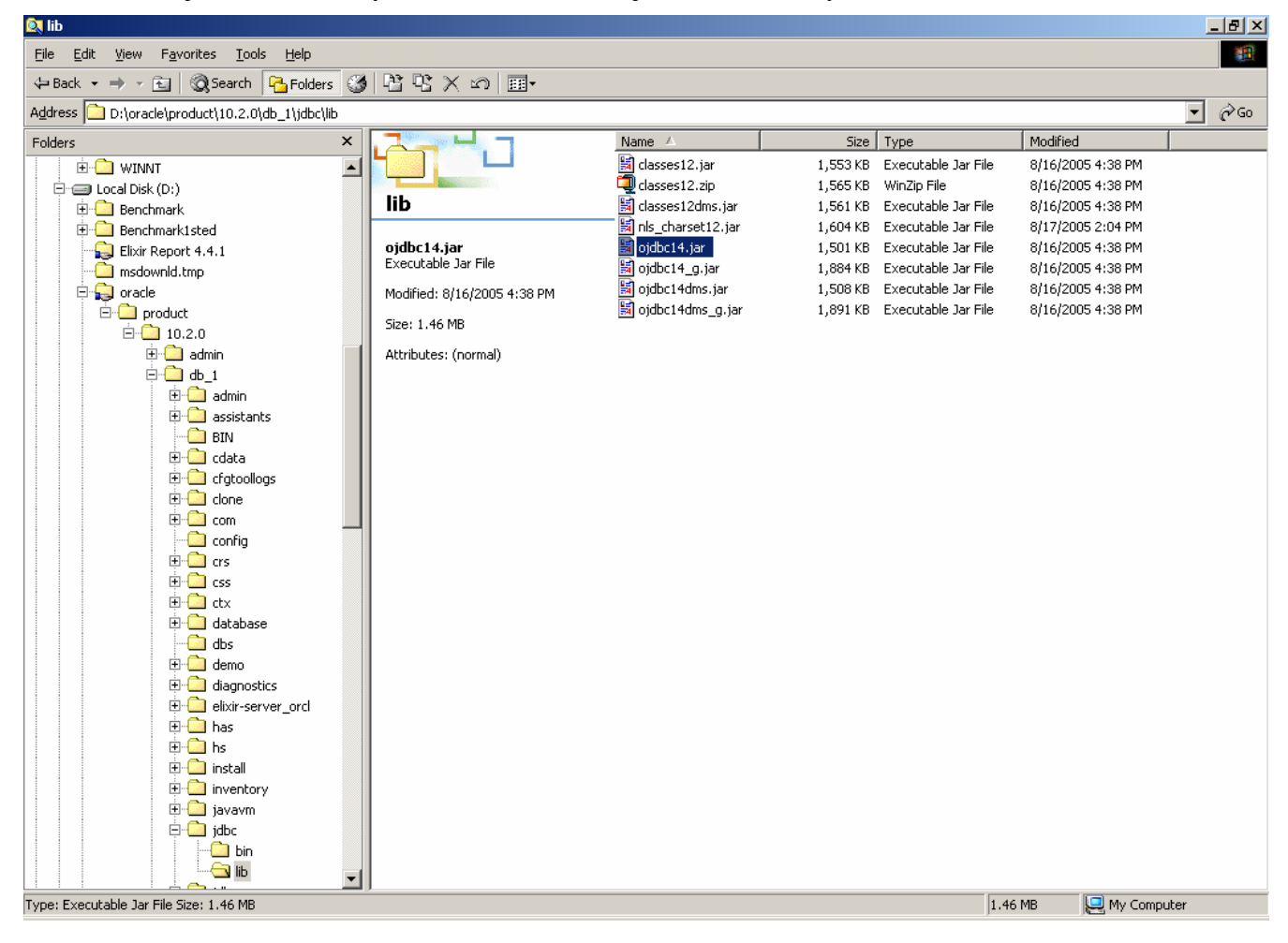

- 3) Oracle Database 10g services are started.
- 4) Oracle JDBC driver is deployed in Elixir Repertoire ext directory. The same applies to Elixir Repertoire Server.

| 🔍 ext                                                                                                    |                                                                                                    |                                                                                                    |                                                                      |                                                                                                    |                                                                                                    |     | - 8 × |
|----------------------------------------------------------------------------------------------------|----------------------------------------------------------------------------------------------------|----------------------------------------------------------------------------------------------------|----------------------------------------------------------------------|----------------------------------------------------------------------------------------------------|----------------------------------------------------------------------------------------------------|-----|-------|
| <u>File E</u> dit <u>V</u> iew F <u>a</u> vorites <u>T</u> ools <u>H</u> elp                                                                                                    |                                                                                                    |                                                                                                    |                                                                      |                                                                                                    |                                                                                                    |     | -     |
| 🗘 Back 🔹 🤿 👻 🔂 🥘 Search 📴 Folders 🎯                                                                                                    | 昭氏XS團・                                                                                                    |                                                                                                    |                                                                      |                                                                                                    |                                                                                                    |     |       |
| Address 🗀 C:\Program Files\Elixir Repertoire\ext                                                                                                    |                                                                                                    |                                                                                                    |                                                                      |                                                                                                    |                                                                                                    | -   | ∂G0   |
| Folders ×                                                                                                    |                                                                                                    | Name 🛆                                                                                                    | Size                                                                 | Туре                                                                                                    | Modified                                                                                                    |     |       |
| Folders       ×         Cookies       Cookies         Desktop       ElixitWorkspace         Favorites       FrontPageTempDir         FrontPageTempDir       Cookies         PrintPageTempDir       Cookies         PrintHood       PrintHood         PrintHood       Start Menu         Cookies       PrintHood         PrintHood       PrintHood         PrintHood       PrintHood         PrintHood       PrintHood         Programs       Templates         Programs       Templates         Program Files       Accessories         Program Files       ComPlus Applications         Poebault User       Complus Applications         Program Files       Common Files         Complus Applications       Complus Applications         Poebaugers       Eclipse         Elixir Repertoire       bin         Config       docs         Pib       iib         Iib       Iicense         Pic Presources       V | ext<br>ojdbc14.jar<br>Executable Jar File<br>Modified: \$/23/2006 2:55 PM<br>Size: 1.34 MB<br>Attributes: (normal) | Name A<br>iii dir.txt<br>mysql-connector-j<br>iii ojdbc14_gr.jar<br>iiii ojdbc14_gr.jar<br>iiii orail8n.jar<br>iiii wlclient.jar | Size<br>1 кВ<br>436 КВ<br>1,378 КВ<br>1,653 КВ<br>4,901 КВ<br>334 КВ | Type<br>Text Document<br>Executable Jar File<br>Executable Jar File<br>Executable Jar File<br>Executable Jar File<br>Executable Jar File | Modified<br>3/20/2006 3:45 PM<br>12/1/2005 10:02 AM<br>5/23/2006 2:55 PM<br>5/23/2006 2:55 PM<br>5/23/2006 2:56 PM<br>5/23/2006 2:56 PM |     |       |
| Type: Executable Jar File Size: 1.34 MB                                                                                                    |                                                                                                    |                                                                                                    |                                                                      | 1.3                                                                                                    | 4 MB 📃 My Compu                                                                                                    | ter |       |
|                                                                                                    |                                                                                                    |                                                                                                    |                                                                      |                                                                                                    |                                                                                                    |     |       |

You can verify database setup via Oracle Database Console

| 🚰 Object Browser - Microsoft Internet                                                                                                    | Explorer            |                  |              |            |                  | _                  |         |
|----------------------------------------------------------------------------------------------------|---------------------|------------------|--------------|------------|------------------|--------------------|---------|
| File Edit View Favorites Tools He                                                                                                    | elp                 |                  |              |            |                  |                    |         |
| ← Back • → • ③ ② ③ ④ ④                                                                                                    | ch 🔝 Favorites 🍕    | Media 🚳 🖏        | - 🚑 🖬        |            |                  |                    |         |
| Address bttp://127.0.0.1:8080/apex/f2r                                                                                                    | =4500:1001:63519262 | 989363. NO RP OB |              | PE-TABLE   |                  | <b>▼</b> ∂∂ 60     | Links » |
|                                                                                                    |                     | 505505NO.RF.OD   |              | FLIADLE    |                  |                    |         |
| ORACLE <sup>®</sup> Database Expr                                                                                                    | ress Edition        |                  |              |            | Ĺ                | 10                 | ? -     |
|                                                                                                    |                     |                  |              |            | Hoi              | <u>me Logout H</u> | elp     |
| User: HR                                                                                                    |                     |                  |              |            |                  |                    | -1      |
| Home > Object Browser                                                                                                    |                     |                  |              |            |                  |                    |         |
|                                                                                                    |                     |                  |              | EMDLOVE    | =6               |                    |         |
| l lables                                                                                                    |                     |                  |              |            | _3               |                    |         |
| ₽ ≈                                                                                                    | Table Data Inde     | exes Model Co    | onstraints ( | Grants Sta | tistics UI Defau | lts Triggers       | Deț     |
| COUNTRIES                                                                                                    | Add Column Mo       | dify Column Rei  | name Columi  | n Drop Col | lumn Rename      | Copy Drop          | Tru     |
| DEMO_CUSTOMERS                                                                                                    | Column Name         | Data Tyrne       | Nullable     | Default    | Primary Key      |                    |         |
| DEMO_IMAGES                                                                                                    |                     |                  | No           | berduit    | 1                |                    |         |
| DEMO_ORDERS                                                                                                    |                     |                  | NO           | -          |                  |                    |         |
| DEMO_ORDER_ITEMS                                                                                                    | FIRST_NAME          | VARCHAR2(20)     | Yes          | -          | -                |                    |         |
| DEMO_PAGE_HIERARCHY                                                                                                    | LAST_NAME           | VARCHAR2(25)     | No           | -          | -                |                    |         |
| DEMO_PRODUCT_INFO                                                                                                    | EMAIL               | VARCHAR2(25)     | No           | -          | -                |                    |         |
| DEMO_STATES                                                                                                    | PHONE_NUMBER        | VARCHAR2(20)     | Yes          | -          | -                |                    |         |
| DEMO_USERS                                                                                                    | HIRE_DATE           | DATE             | No           | -          | -                |                    |         |
| DEPARTMENTS                                                                                                    | JOB_ID              | VARCHAR2(10)     | No           | -          | -                |                    |         |
| EMPLOYEES                                                                                                    | SALARY              | NUMBER(8,2)      | Yes          | -          | -                |                    |         |
| IMAGES                                                                                                    | COMMISSION PCT      | NUMBER(2.2)      | Yes          | _          | _                |                    |         |
|                                                                                                    | MANAGER ID          | NUMBER(6.0)      | Vec          |            |                  |                    |         |
|                                                                                                    |                     |                  | Vee          | -          | _                |                    |         |
| REGIONS                                                                                                    | DEPARTMENT_D        | NOWBER(4,0)      | 168          | -          | -                |                    |         |
| Theorem of the second second s |                     |                  |              |            | 1 - 11           |                    |         |
|                                                                                                    |                     |                  |              |            |                  |                    |         |
|                                                                                                    | (                   |                  |              |            |                  |                    |         |
| •                                                                                                    |                     |                  |              |            |                  |                    | ►       |
| Cone                                                                                                    |                     |                  |              |            |                  | nternet            | //.     |

#### Creating a JDBC Data Source in Elixir Repertoire

Follow the steps below to create a JDBC Data Source in Elixir Repertoire.

Obtain JDBC connection parameters.
 Database Name: XE
 Host: localhost (for connection on the same machine)
 Port: 1521 (Default)
 JDBC Driver Class Name: oracle.jdbc.driver.OracleDriver
 User Name: hr (from default schema)
 Password: hr (from default schema)
 URL: jdbc:oracle:thin:@[host]:[port]:[DatabaseName]

Please refer to the driver readme file for latest changes.

| 🔀 Datasour                    | ce Wizard             | ×                                  |
|-------------------------------|-----------------------|------------------------------------|
| <b>Define JI</b><br>Enter JDI | DBC Dat<br>BC datason | asource<br>urce parameters         |
| Name:                         | Employe               | es                                 |
| Description:                  |                       |                                    |
| JDBC .                        | JNDI Po               | lol                                |
| Driver Sug                    | gestions:             | oracle idbo driver OracleDriver    |
|                               |                       | idbc:oracle:thin:@localbost1521:xe |
|                               |                       |                                    |
| User:                         | hr                    |                                    |
| Password:                     | **                    | ✓ Hide Password                    |
|                               |                       |                                    |
|                               |                       | Previous Next Finish Cancel        |

2) Click on the Next button and then construct a SQL Statement using Elixir Query Builder.

| Elixir Report Designer 5.0.0<br>Elixir Report Designer 5.0.0<br>ElixirSamples<br>ElixirSamples<br>ElixirWorkspace | Le 10G/SP_Employees.ds V X III                                                                                                    |
|----------------------------------------------------------------------------------------------------|----------------------------------------------------------------------------------------------------|
|                                                                                                    | Image: Show Views       Image: Select Distinct Default Schema:         Image: Show Views       Image: Select Distinct Default Schema:                                                                                                    |
| Convert Nulls to Empty Strings Previous Next Finish Cancel                                                        | Image: Solution of the solution of the soluti |
|                                                                                                    | Ok Cancel                                                                                                    |

3) Click on the "Infer Schema" button

| 💐 Datas                | ource Wiz | zard                                            |                    | × |
|------------------------|-----------|-------------------------------------------------|--------------------|---|
| <b>Define</b><br>Enter | schema (  | <b>Datasource</b><br>or infer from a data query |                    | 7 |
|                        |           | Infer Schema                                    |                    |   |
| D                      | Column    | Name                                            | Туре               |   |
|                        | 1         | EMPLOYEE_ID                                     | Double             |   |
|                        | 2         | FIRST_NAME                                      | String             |   |
|                        | 3         | LAST_NAME                                       | String             |   |
|                        | 4         | EMAIL                                           | String             |   |
|                        | 5         | PHONE_NUMBER                                    | String             |   |
|                        | 6         | HIRE_DATE                                       | Date               |   |
|                        | 7         | JOB_ID                                          | String             |   |
|                        | 8         | SALARY                                          | Double             |   |
|                        | 9         | COMMISSION_PCT                                  | Double             |   |
|                        | 10        | MANAGER_ID                                      | Double             |   |
|                        | 11        | DEPARTMENT_ID                                   | Double             |   |
|                        | 12        | DEPARTMENT_NAME                                 | String             | Ţ |
|                        | 4.0       |                                                 |                    |   |
|                        |           | Previous                                        | Next Finish Cancel |   |

4) Test the correctness of the SQL Statement by clicking on the "Load Data" button in Data tab.

#### Using Oracle Stored Procedure

You can use Oracle stored procedure with Elixir Repertoire JDBC data source.

1) Define a Stored Procedure

Suppose we want to create a stored procedure to select employees in the hr schema.

This can be done in two steps.

a) Create the package specification

```
create or replace package EMP as
function get_emp (
p_id in number )
return SYS_REFCURSOR;
```

end;

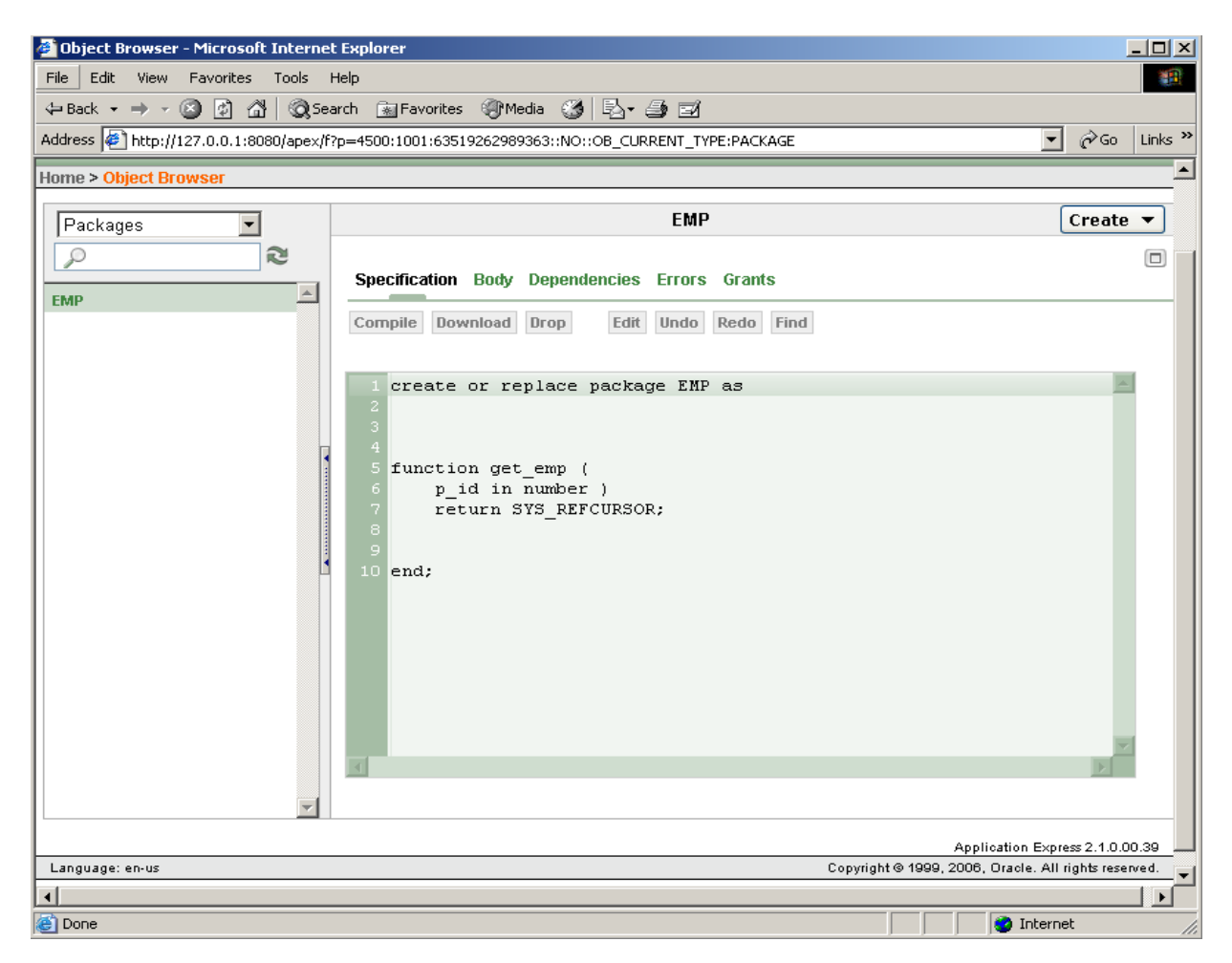

#### b) Define the function body

```
create or replace package body "EMP" is
function GET_EMP( P_ID IN NUMBER
)
return SYS_REFCURSOR
as records SYS_REFCURSOR;
begin
open records for
SELECT *
FROM hr.employees
WHERE hr.employees
WHERE hr.employees.department_id = P_ID;
return records; /* insert function code */
end GET_EMP;
```

end EMP;

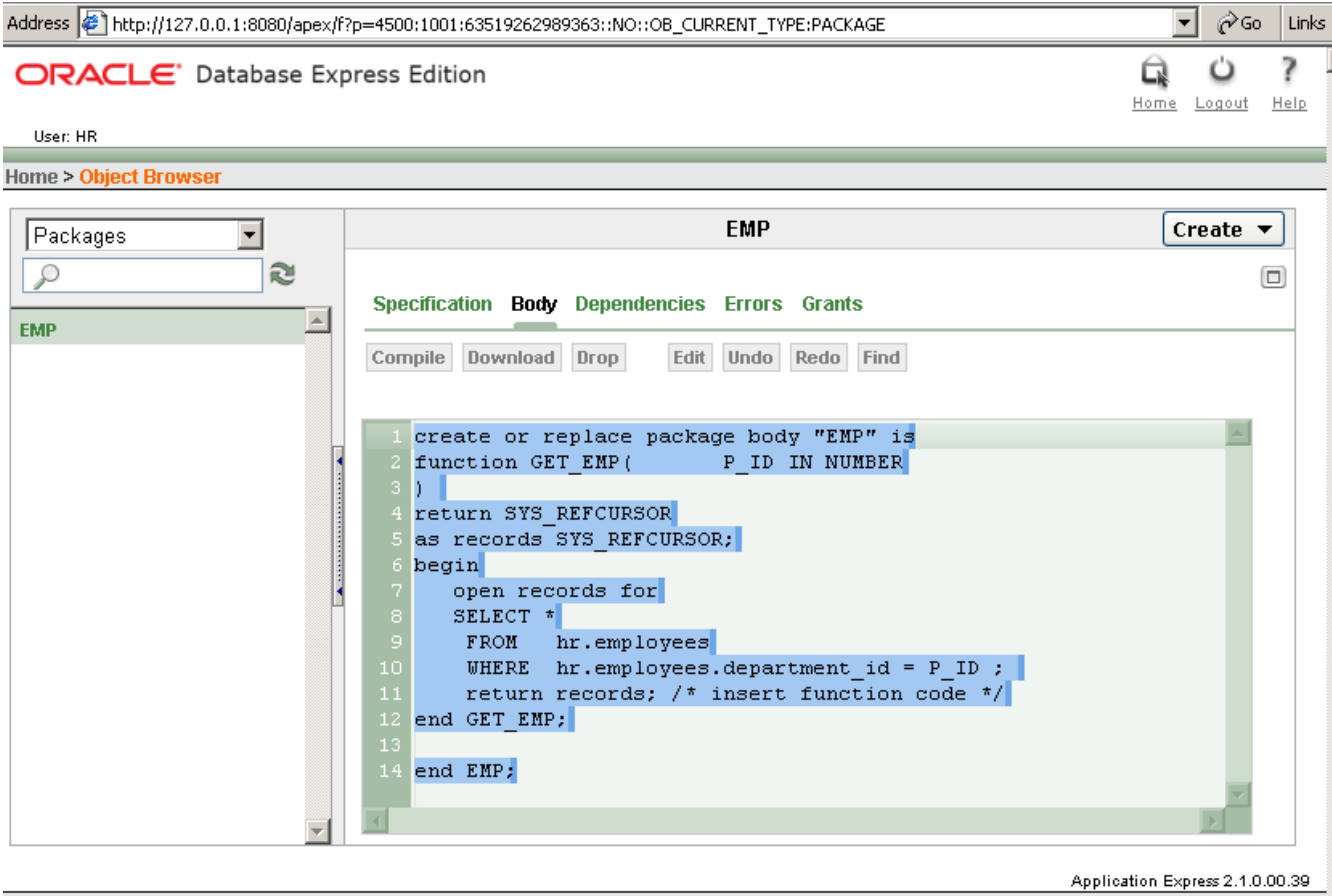

Language: en-us

Copyright © 1999, 2006, Oracle. All rights reserved.

- 2) Test your stored procedure. Once the correct ResultSet is returned you can create your data source.
- 3) In Datasource Wizard dialog, enter the stored procedure as follows:

call procedure-name[([parameter][,[parameter]]...)], with ? representing parameters
For example:
{?=call EMP.GET\_EMP(?)}

4) Enable Callable Statement option

| 🗶 Datasource Wizard                                                 | ×      |
|---------------------------------------------------------------------|--------|
| <b>Define JDBC Datasource</b><br>Enter SQL or use the Query Builder | F      |
| SQL Callable                                                        |        |
| {?=call EMP.GET_EMP(?)}                                             |        |
| Callable Statement Convert Nulls to Empty Strings                   | it SQL |
| Previous Next Finish                                                | Cancel |

5) At Callable tab enter the parameters

| Datasou<br>Define J.<br>Enter SC | rce Wizard<br>DBC Datasource<br>DL or use the Ouery Builder |                           |
|----------------------------------|-------------------------------------------------------------|---------------------------|
| SOL                              | allable                                                     |                           |
| {?=call EM                       | IP.GET_EMP(?)}                                              |                           |
| Out Type:                        | oracle.jdbc.driver.OracleTy                                 | /pes.CURSOR               |
| D                                | DataType                                                    | Value                     |
| ~                                | nteger                                                      | 100                       |
| ×                                |                                                             |                           |
|                                  |                                                             |                           |
| V                                |                                                             |                           |
|                                  |                                                             |                           |
|                                  |                                                             |                           |
|                                  |                                                             |                           |
|                                  | Pr                                                          | evious Next Finish Cancel |

In this case there is only one *in* parameter of type Integer.

We can use dynamic parameters to allow more flexible behaviors, e.g. a data source lookup.

\${Department#lookup(/Oracle10G/Department.ds,DEPARTMENT\_ID)#100}

6) Now you can test the data source.

| Data        |             |           |          |              |            |             |            |                    |            |               |
|-------------|-------------|-----------|----------|--------------|------------|-------------|------------|--------------------|------------|---------------|
| [Result]    |             |           |          | <b>•</b>     |            | 🗿 🐚 Showing | g 6 record | s 🔲 Count All Reco | rds        |               |
| EMPLOYEE_ID | FIRST_NAME  | LAST_NAME | EMAIL    | PHONE_NUMBER | HIRE_DATE  | JOB_ID      | SALARY     | COMMISSION_PCT     | MANAGER_ID | DEPARTMENT_ID |
| (Double)    | (String)    | (String)  | (String) | (String)     | (Date)     | (String)    | (Double)   | (Double)           | (Double)   | (Double)      |
| 108.0       | Nancy       | Greenberg | NGREENBE | 515.124.4569 | 1994-08-17 | FI_MGR      | 12000.0    |                    | 101.0      | 100.0         |
| 109.0       | Daniel      | Faviet    | DFAVIET  | 515.124.4169 | 1994-08-16 | FI_ACCOUNT  | 9000.0     |                    | 108.0      | 100.0         |
| 110.0       | John        | Chen      | JCHEN    | 515.124.4269 | 1997-09-28 | FI_ACCOUNT  | 8200.0     |                    | 108.0      | 100.0         |
| 111.0       | Ismael      | Sciarra   | ISCIARRA | 515.124.4369 | 1997-09-30 | FI_ACCOUNT  | 7700.0     |                    | 108.0      | 100.0         |
| 112.0       | Jose Manuel | Urman     | JMURMAN  | 515.124.4469 | 1998-03-07 | FI_ACCOUNT  | 7800.0     |                    | 108.0      | 100.0         |
| 113.0       | Luis        | Рорр      | LPOPP    | 515.124.4567 | 1999-12-07 | FI_ACCOUNT  | 6900.0     |                    | 108.0      | 100.0         |

|             |            | _ |
|-------------|------------|---|
| Department: | 100        | - |
|             | 100        |   |
|             | 110        | = |
|             | 130        | ۲ |
|             | 140        |   |
|             | 150        |   |
|             | 160        | L |
|             | 170        | • |
|             | 160<br>170 |   |

#### Summary

Elixir Repertoire offers a wide array of functionalities for maximum business impact, while leveraging Java Standard & Enterprise Edition for cross-platform compatibility. Satisfied customers worldwide rely on Elixir Repertoire to improve operations efficiency as well as increase corporate profitability.

For additional information, please contact the Elixir at sales@elixirtech.com.

### About Elixir Technology Pte Ltd

Elixir Technology provides a Unified Business Intelligence Platform for end-to-end information life cycle coverage from Extraction-Transformation-Loading (ETL), Data Aggregation, Cube, Reporting, Dashboard and Activation. Our flagship product, Elixir Report, has garnered over 600 customers across 50 countries in various verticals such as government, financial services, telecommunications, healthcare, retail, and technology. Going beyond enterprise reporting needs, our Integrated Business Intelligence Suite, Elixir Repertoire, is designed to further empower our customers toward becoming intelligent enterprises, where critical information is readily available to drive decisions and actions. Elixir Technology is headquartered in Singapore, with an R&D arm in UK. Through a network of partners, Elixir's products are represented in many parts of the world across major continents including Asia, America, and Europe. For more information, please visit www.elixirtech.com.

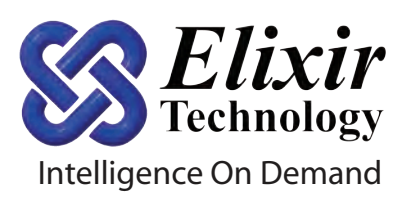

Elixir Technology Pte Ltd 50 Armenian Street, #04-04 Wilmer Place Singapore 179938 Tel: +65 6532 4300 Fax: +65 6532 4255 Email: sales@elixirtech.com Website: www.elixirtech.com